## บทที่ 28 การตรวจสอบผลการคำนวณบันทึกเวลา

## 💠 วัตถุประสงค์

เพื่อให้ผู้ใช้งานสามารถตรวจสอบผลคำนวณบันทึกเวลาทั้งจากทางหน้าจอแสดงผลคำนวณบันทึกเวลา และจากการพิมพ์ รายงานผลการคำนวณบันทึกเวลาได้

## 🔹 ขั้นตอนการทำงาน

- 🌶 คำนวณผลบันทึกเวลา โดยสามารถดูรายละเอียดได้ใน บทที่ 26
- ≻ การตรวจสอบผลกำนวณบันทึกเวลา ตามรายละเอียดด้านล่าง

## 💠 การตรวจสอบผลการคำนวณบันทึกเวลา

หลังจากที่มีการกำนวณผลบันทึกเวลาเรียบร้อยแล้ว ท่านสามารถตรวจสอบผลกำนวณบันทึกเวลาได้ 2 วิธี

- การตรวจสอบผลบันทึกเวลาทางหน้าจอแสดงผลการคำนวณบันทึกเวลา
- การตรวจสอบผลบันทึกเวลาจากการพิมพ์รายงานผลการคำนวณบันทึกเวลา

## <u>วิธีที่ 1 การตรวจสอบผลทางหน้าจอแสดงผลการคำนวณบันทึกเวลา</u>

หน้าจอ งานบันทึกเวลา → เลือก เมนูย่อย ผลการคำนวณบันทึกเวลา → ดับเบิ้ลคลิกที่ ชื่อแผนกที่ต้องการ → ดับเบิ้ลคลิกที่ ชื่อพนักงานที่ต้องการ → ดับเบิ้ลคลิกที่ ปีที่ต้องการ → ดับเบิ้ลคลิกที่ วันที่ที่ต้องการตรวจสอบ

| 🖀 ผลการค่านวณระบบป            | ันทึกเวลา                                                                                                    |                                                                                                    |                          |                                                          |                                                 |                                                 |                                      |                                           |
|-------------------------------|----------------------------------------------------------------------------------------------------|----------------------------------------------------------------------------------------------------|--------------------------|----------------------------------------------------------|-------------------------------------------------|-------------------------------------------------|--------------------------------------|-------------------------------------------|
| แฟ้ม โอนผล ฐายงา              | เ หน้าต่าง วิธีใช้                                                                                                    |                                                                                                    |                          |                                                          |                                                 |                                                 |                                      |                                           |
|                               | เพิ่มเติม แก้ไข ลบ                                                                                                    | <b>()</b><br>พื้นฟู                                                                                            | ļ<br>Pīu                 | 3 🦪<br>เหา สอบถาม                                        | 🧔<br>ม แจ้งข่าว                                 | 🥜 🔘<br>วิธีใช้ ถัดไ                             | <b>)</b>                             |                                           |
| การกั้งค่า                    | ผลการคำนวณระบบบันทึกเวลา                                                                                                   | -                                                                                                    |                          |                                                          |                                                 |                                                 |                                      |                                           |
| งวนเงินเดือน                  | <ul> <li>ต้นสังกัดพนักงาน</li> </ul>                                                                                       | วันที่                                                                                                    | กะ                       | ชื่อกะ                                                   | บันทึกเข้า                                      | บันทักออก                                       | ชม.งาน                               | บันทักเวลาทั้งหมด                         |
| งานผ่านเวย<br>งานผ่านเวย      | <ul> <li>✓ (ชี) สาขา</li> <li>✓ (ชี) 001 สำนักงานใหญ่</li> <li>✓ (10) 56010 หาดสอบ โปรแกรม</li> <li>↓ (10) (562</li> </ul> | <ul> <li>11/07/2562</li> <li>10/07/2562</li> <li>08/07/2562</li> <li>07/07/2562</li> <li>07/07/2562</li> </ul> | A01<br>A01<br>A01<br>A01 | วันงาน.พนัก<br>วันงาน.พนัก<br>วันงาน.พนัก<br>วันงาน.พนัก | 10/07/2562 07                                   | 10/07/2562 17<br>09/07/2562 17                  | 0.0000<br>6.0000<br>9.0000<br>0.0000 | 07:30 17:57<br>08:01 17:45                |
| <b>Ö</b>                      | <b></b>                                                                                                    | <ul> <li>■ 06/07/2562</li> <li>■ 05/07/2562</li> <li>■ 04/07/2562</li> </ul>                                   | A01<br>A01<br>A01        | วันงาน.พนัก<br>วันงาน.พนัก<br>วันงาน.พนัก                | 06/07/2562 08<br>05/07/2562 08<br>04/07/2562 07 | 06/07/2562 19<br>05/07/2562 21<br>04/07/2562 19 | 5.4167<br>5.0833<br>6.5000           | 08:05 19:30<br>08:25 21:00<br>07:00 19:20 |
| เวลาห่างานที่<br>บันทัก<br>—— |                                                                                                    | <ul> <li>03/07/2562</li> <li>02/07/2562</li> </ul>                                                             | A01<br>A01               | วันงาน.พนัก<br>วันงาน.พนัก                               | 03/07/2562 08                                   | 03/07/2562 18                                   | 5.5000<br>0.0000                     | 08:00 18:00                               |
| กะฟา<br>งานพนักงาน            |                                                                                                    |                                                                                                    | A01                      | วันงาน.พนัก                                              | 01/07/2562 07                                   | 01/07/2562 18                                   | 5.5333                               | 07:58 18:00                               |
| 🏠<br>อนุมัติค่าล่วง<br>เวลา   |                                                                                                    |                                                                                                    |                          |                                                          |                                                 |                                                 |                                      |                                           |
| <b>รร</b><br>อนุมัติลางาน     |                                                                                                    |                                                                                                    |                          |                                                          |                                                 |                                                 |                                      |                                           |
| ม <b>อ</b> การ<br>ศานวณบัน    |                                                                                                    |                                                                                                    |                          |                                                          |                                                 |                                                 |                                      |                                           |

▶ จากนั้นจะปรากฏรายละเอียดผลการคำนวณทางหน้าจอด้านขวามือ โดยแยกเป็น 4 ส่วน ประกอบด้วย

ส่วนของผลการคำนวณจากข้อตกลงเวลาทำงาน(กะ)

| ลักษณะการรูดบัตร            | ผลการคำนวน      | จำนวน [แสดงเป็นนาที] |
|-----------------------------|-----------------|----------------------|
| 🗎 ไม่ระบุ                   | ่สำนวนวันห่างาน | 1.0000               |
| 🖹 ล่วงเวลาหลังเล็กงานวันงาน | ต่าล่วงเวลาX1.5 | 1.0000               |
| 🗎 มาสาย                     | หักมาสาย        | 0.5000 [0:30]        |

#### <u>คำอธิบาย</u>

ลักษณะการรูดบัตร คือ การแสดงลักษณะการรูดบัตรของพนักงานในวันนั้นๆ

 ผลการคำนวณ คือ ผลจากลักษณะการรูดบัตรดังกล่าว ซึ่งเป็นเงินเพิ่ม/เงินหักที่เกิดขึ้นตามข้อตกลงเงินเพิ่ม/เงินหักที่ กำหนดเงื่อนไขไว้ในแต่ละลักษณะการรูดบัตรในข้อตกลงเวลาทำงาน(กะ)

 จำนวน (แสดงเป็นนาที) คือ จำนวนของประเภทเงินเพิ่มหรือเงินหักที่กำนวณจากลักษณะการรูดบัตรตามเงื่อนไขที่ กำหนด โดยโปรแกรมจะแสดงจำนวนทั้ง 2 แบบ คือ แบบฐาน 100 และแบบ ชม.นาที ซึ่งจะแสดงอยู่ในวงเล็บ ()

• ส่วนของข้อมูลประเภทเงินเพิ่ม/เงินหัก ที่โปรแกรมจะโอนไปยังระบบเงินเดือน

| ผลที่โอนเข้าเงินเดือน | จำนวนที่โอน [แสดงเป็นนาที] |
|-----------------------|----------------------------|
| ่สำนวนวันทำงาน        | 1.0000                     |
| ค่าล่วงเวลาX1.5       | 1.0000                     |
| หักมาสาย              | 0.5000 [0:30]              |

#### <u>คำอธิบาย</u>

ผลที่โอนเข้าระบบเงินเดือน คือ ชื่อประเภทเงินเพิ่มหรือเงินหักที่พนักงานมีสิทธิได้รับจริง

 จำนวนที่โอน (แสดงเป็นนาที) คือ จำนวนของประเภทเงินเพิ่มหรือเงินหักที่พนักงานมีสิทธิได้รับจริง ซึ่งจะ โอนไปยัง ระบบเงินเดือน โดยโปรแกรมจะแสดงจำนวนทั้ง 2 แบบ คือ แบบฐาน 100 และแบบ ชม.นาที ซึ่งจะแสดงอยู่ในวงเลีบ ()

• ส่วนของข้อมูลที่เกี่ยวกับข้อตกลงเงินเพิ่ม/ข้อตกลงเงินหัก ที่กำหนดเงื่อนไขไว้ประกอบด้วย

| ขั้นตอนการคำนวณ          | อนุมัติ [แสดงเป็นนาที] | ประเภทเงินล่วงเวลา-เงินหัก | ประเภทเงินได้หัก | จำนวนเงินได้หัก [แสดงเป็นนาหี] |
|--------------------------|------------------------|----------------------------|------------------|--------------------------------|
| ล่วงเวลาหลังงาน<br>มาสาย | 1.0000                 | ไม่ระบุ                    | ห้กมาสาย         | 0.5000 [0:30]                  |

#### <u>คำอธิบาย</u>

- ขั้นตอนการคำนวณ คือ ชื่อขั้นตอนการคำนวณที่ทำให้เกิดผลการคำนวณดังกล่าว
- อนุมัติ (แสดงเป็นนาที) คือ จำนวนของประเภทเงินเพิ่มที่อนุมัติให้กับพนักงาน โดยโปรแกรมจะแสดงข้อมูล ทั้ง 2

แบบ คือ แบบฐาน 100 และแบบ ชม.นาที ซึ่งจะแสดงอยู่ในวงเลี้บ ( )

- ประเภทเงินล่วงเวลา-เงินหัก คือ เหตุผลการลาที่บันทึกให้กับพนักงาน
- ประเภทเงินได้หัก คือ ประเภทเงินหักที่เกี่ยวข้องกับเหตุผลการลาที่บันทึกให้กับพนักงาน

จำนวนเงินได้หัก(แสดงเป็นนาที) คือจำนวนของประเภทเงินหักที่เกี่ยวข้องกับเหตุผลการลาที่บันทึกให้กับพนักงาน
 โปรแกรมจะแสดงจำนวนทั้ง 2 แบบ คือ แบบฐาน 100 และแบบ ชม.นาที ซึ่งจะแสดงอยู่ในวงเล็บ ()

ซึ่งการตรวจสอบผลการคำนวณจากหน้าจอโปรแกรม ผู้ใช้งานสามารถตรวจสอบ ได้ทีละวัน ของพนักงานแต่ละคน เท่านั้น

• ส่วนของข้อมูลลงบัญชี

| ลงบัญชีสาขา | ลงบัญชีแผนก | ลงบัญชีหน่วยงาน | ลงบัญชัไซด์งาน |
|-------------|-------------|-----------------|----------------|
| 001         | HRM         | 0               | 0              |
| 001         | HRM         | 0               | 0              |
| 001         | HRM         | 0               | 0              |

#### <u>คำอซิบาย</u>

 ลงบัญชี คือ เฉพาะผู้ที่ซื้อโปรแกรม Job Cost System ระบบต้นทุนค่าแรงพนักงาน เท่านั้นที่สามารถใช้งานได้ โดย สามารถศึกษาได้จากคู่มือระบบ JC

| • | สาขา     | คือ | การลงบัญชีค่าใช้จ่ายของเงินเพิ่มเงินหักเพื่อให้ทราบต้นทุนของแต่ละสาขา |
|---|----------|-----|-----------------------------------------------------------------------|
|   |          |     | ซึ่งโปรแกรมจะแสดงสาขาที่พนักงานสังกัดให้โดยอัตโนมัติ ซึ่งถ้า          |
|   |          |     | พนักงานทำงานสาขาอื่นซึ่งไม่ใช่สาขาสังกัด สามารถเปลี่ยนสาขาที่         |
|   |          |     | ลงบัญชีเป็นสาขาที่พนักงานทำงานได้                                     |
| • | แผนก     | คือ | การลงบัญชีก่าใช้จ่ายของเงินเพิ่มเงินหักเพื่อให้ทราบต้นทุนของแต่ละแผนก |
|   |          |     | ซึ่งโปรแกรมจะแสดงแผนกที่พนักงานสังกัดให้โดยอัตโนมัติ ซึ่งถ้า          |
|   |          |     | พนักงานทำงานแผนกอื่นซึ่งไม่ใช่แผนกสังกัด สามารถเปลี่ยนแผนกที่         |
|   |          |     | ลงบัญชีเป็นแผนกที่พนักงานทำงานได้                                     |
| • | หน่วยงาน | คือ | การลงบัญชีค่าใช้จ่ายของเงินเพิ่มเงินหักเพื่อให้ทราบต้นทุนของแต่ละ     |
|   |          |     | หน่วยงาน ซึ่งโปรแกรมจะแสดงหน่วยงานที่พนักงานสังกัดให้โดย              |
|   |          |     | อัตโนมัติ ซึ่งถ้าพนักงานทำงานหน่วยงานอื่นซึ่งไม่ใช่หน่วยงานสังกัด     |
|   |          |     | สามารถเปลี่ยนหน่วยงานที่ลงบัญชีเป็นหน่วยงานที่พนักงานทำงานได้         |
| • | ไซด์งาน  | คือ | การลงบัญชีค่าใช้จ่ายของเงินเพิ่มเงินหักเพื่อให้ทราบต้นทุนของแต่ละไซด์ |
|   |          |     | งาน ซึ่งโปรแกรมจะแสดงไซด์งานที่พนักงานสังกัดให้โดยอัตโนมัติ ซึ่ง      |
|   |          |     | ถ้าพนักงานทำงานไซค์งานอื่นซึ่งไม่ใช่ไซค์งานสังกัด สามารถเปลี่ยนไซค์   |
|   |          |     | งานที่ลงบัญชีเป็นไซค์งานที่พนักงานทำงานได้                            |

## <u>วิธีที่ 2 การตรวจสอบผลจากการพิมพ์รายงานผลการคำนวณบันทึกเวลา</u>

นอกจากจะตรวจสอบผลคำนวณบันทึกเวลาจากหน้าจอแสดงผลคำนวณบันทึกเวลาแล้ว ท่านยังสามารถตรวจสอบผล คำนวณบันทึกเวลาได้จากรายงานผลคำนวณบันทึกเวลาได้อีกทางหนึ่ง สำหรับการพิมพ์รายงานแต่ละรายงานนั้นจะมีขั้นตอน เหมือนกันทุกประเภทรายงาน จึงขอยกตัวอย่างขั้นตอนการพิมพ์รายงานเพียงบางรายงาน โดยมีขั้นตอนดังนี้

# 🗮 รายงานผลการคำนวณตอกเวลาแสดงตามครั้ง (ชั่วโมง : นาที)

### วิธีการเรียกรายงาน

หน้าจอ งานบันทึกเวลา → เลือก เมนูย่อย ผลคำนวณบันทึกเวลา → เลือก เมนูรายงาน → เลือก รายงานผลการคำนวณบันทึกเวลา → เลือก รายงานผลการคำนวณบันทึกเวลาแสดงตามครั้ง (ชั่วโมง:นาที)

|                            | รายงานผลการคำนวณบันทึกเวลา(U)                                                                 | รายงานผลการคำนวณบันทึกเวลาแสดงตามครั้ง (ชั่วโมงนาที)(l)                                                                                                    |
|----------------------------|-----------------------------------------------------------------------------------------------|----------------------------------------------------------------------------------------------------|
|                            | รายงานผลการคำนวณนั้นทึกเวลา กระดาษต่อเนื่อง 15"×11"(1)<br>รายงานสรุปผลการคำนวณนั้นทึกเวลา (V) | รายงานสรุปผลการคำนวณบันทึกเวลาแสดงตามครั้ง (ซั่วโมงนาที)(/)<br>รายงานผลคำนวณเวลาแสดงรายสะเอียดกังเวลา (ซั่วโมงนาที)(K)                                                                            |
| การกั้งค่า<br>งานเงินเกือง | รายงานรายระเมือดแต่สะประเทท(W) *<br>รายงานสุปแต่ละประเทท(X) *<br>รายงานสุปทุกประเทท(Y) *      | รายงานสรุปผลดำนวดแวลาแสดงรายสะเอียดส่งเวลา (ชั่วโมงเนาที)(L)<br>รายงานผลการต่านวดเป็นที่กเวลาแสดงตามหนักงาน (ชั่วโมงเนาที)(M)<br>รายงานสรุปผลการดำนวดเป็นที่กเวลาแสดงตามหนักงาน (ชั่วโมงเนาที)(N) |
| านบันนี้แวล<br>งานผ่านเวป  | ลหหะเบียนรายงาน(Z)                                                                            | รายงานผลการคำนวณบันทึกเวลาแสดงตามจำนวน (ซ่าโมง:นาที)(O)<br>รายงานสุปมลการคำนวณบันทึกเวลาแสดงตามจำนวน (ซ่าโมง:นาที)(P)                                                                             |
| <b>7</b><br>วลาูฟางูานที่  |                                                                                               | รายงานผลการค่านวถเป้นทึกเวลาแสดงตามครั้ง (ซั่วโมง)(Q)<br>รายงานสรุปผลการค่านวถเป้นทึกเวลาแสดงตามครั้ง (ซั่วโมง)(R)                                                                                |
| บนหก<br><del>ส</del> ีปี   |                                                                                               | รายงานผลด่านวกมวสาแสดงรายสะเอียดค่าส่วงเวลา (ซั่วโมง)(S)<br>รายงานสรุปผลดำนวกเเวลาแสดงรายสะเอียดค่าส่วงเวลา (ซั่วโมง)(T)                                                                          |
| กะห่า<br>เานพนักงาน        |                                                                                               | รายงานมลการค่านวณบันทึกเวลาแสดงตามหนักงาน (ซั่วโมง)(U)<br>รายงานสรุปมลการค่านวณบันทึกเวลาแสดงตามหนักงาน (ซั่วโมง)(V)                                                                              |
| บนุมัติค่าส่วง<br>เวลา     |                                                                                               | รายงานผลการค่านวณบันทึกเวลาแสดงตามจ่านวน (ข้าโมง)(₩)<br>รายงานสรุปผลการค่านวณบันทึกเวลาแสดงตามจำนวน (ขั้าโมง)(0)                                                                                  |
| อนุมัต์ลางาน               |                                                                                               | รายงานสรุปการทำงานประจำเดือน(Y)<br>รายงานสรุปการทำงานประจำปี(Z)                                                                                                    |
| <b>มอ</b> การ              |                                                                                               |                                                                                                    |

ระบุ วันที่ผลการคำนวณที่ต้องการตรวจสอบ เช่น ตั้งแต่ 01/07/2562 ถึง 31/07/2562 เป็นต้น จากนั้นคลิก

ปุ่มบัน ทึก

| <ul> <li>ทั้งหมด</li> <li>✓ ช่วงวันที่วันที่ผลการคำนวณเวลา</li> <li>ดั้งแต่ 01/07/2562 โป๊ ปีนี้ ปีก่อน<br/>ถึง 31/07/2562 โป๊ เดือนนี้ เดือนก่อน</li> </ul> | แฟ้ม แก    | ก้ไข หน้าต่าง         | ว์ธีใช้  | 0    | 1        |          |           |  |  |
|----------------------------------------------------------------------------------------------------|------------|-----------------------|----------|------|----------|----------|-----------|--|--|
| _ ทั้งหมด<br>✓ ช่วงวันที่วันที่ผลการศำนวณเวลา<br>ตั้งแต่ 01/07/2562 โป๊ ปีนี้ ปีก่อน<br>ถัง 31/07/2562 โป๊ เดือนนี้ เดือนก่อน                                |            |                       |          |      |          |          |           |  |  |
| <ul> <li>ช่วงวันที่วันที่ผลการศานวณเวลา</li> <li>ตั้งแต่</li> <li>01/07/2562</li> <li>เชื่อนนี้ เดือนนี้ เดือนก่อน</li> </ul>                                | ่ ทั่ง<br> | หมด                   |          |      |          |          |           |  |  |
| ตั้งแต่ 01/07/2562 🗊 ปีนี้ ปีก่อน<br>ถึง 31/07/2562 🗊 เดือนนี้ เดือนก่อน                                                                                     | 🗹 ช่ว      | เงวันที่วันที่ผลการค่ | านวณเวลา |      |          |          |           |  |  |
| ถึง 31/07/2562 👔 เดือนนี้ เดือนก่อน                                                                                                    |            | ตั้งแต่               | 01/07/2  | 562  |          | ปีนี้    | ปีก่อน    |  |  |
|                                                                                                    |            | ő.                    | 31/07/2  | 562  |          | เดือนนี้ | เดือนต่อน |  |  |
|                                                                                                    |            | 61N                   | 01/0//2  | .002 | 121      | 1010144  | DELITER   |  |  |
|                                                                                                    |            |                       |          |      | 🗸 บันทัก | Xa       | กเล็ก     |  |  |

≻ เมื่อปรากฏหน้าจอสั่งพิมพ์รายงานดังรูป คลิก ปุ่มเริ่มพิมพ์

| ฟ้ม แก้ไข เครื่อ  | เงมือ หน้าต่ | าง วิธีใช้  | 0       |       |           |     |             |
|-------------------|--------------|-------------|---------|-------|-----------|-----|-------------|
| พมพ์ที่ใด         | จอภาพ        |             |         |       |           | ~   | 85 เงื่อนไข |
| ชื่อเครื่องพิมพ์  | Microsoft Pi | rint to PDF |         |       |           | ~   | [∽ี กราฟ    |
| แนวการพิมพ์       | ตามแนวนอเ    | ı           |         |       |           | ~   | -           |
| ขนาดกระดาษ        | A4           | {A•         | 4 210 x | 297 m | m}        | ~   | •           |
| <u>กรองข้อมูล</u> |              |             |         |       | 🚴 เริ่มพม | มพ์ | 🗙 ยกเล็ก    |

≻ โปรแกรมจะแสดงหน้าจอปรับเปลี่ยนข้อความในรายงาน ซึ่งท่านสามารถแก้ไขชื่อรายงานได้ → คลิก

#### 🖀 ปรับเปลี่ยนข้อความในรายงาน \_ Х แฟ้ม แก้ไข หน้าต่าง วิธีใช้ (2) แก้ไข **()** ฟื้นฟู วิธีใช้ .... 5 0 $( \bigcirc )$ J Ì เครื่องค์ด ปก็ทำเ สอบถาม ชื่อข้อความ ข้อความที่ต้องการ eport Title รายงานผลการคำนวณตอกเวลาแสง 🖌 บันทัก 🗙 ยกเลิก

## ➢ โปรแกรมจะแสดงจอภาพ รายงานผลการคำนวณบันทึกเวลาแสดงตามครั้ง ดังรูป

|           | 01/07/25 | 62 ถึง 10/0 | //2562      |            |        |                       |         |       |          |          |                |               |        |        |       |         |              | หน้าที่ 1 / |
|-----------|----------|-------------|-------------|------------|--------|-----------------------|---------|-------|----------|----------|----------------|---------------|--------|--------|-------|---------|--------------|-------------|
|           |          |             |             |            |        |                       |         | ซ้าโม | แน่งที่  |          |                |               |        | ดรัง   |       |         |              |             |
| สัส       |          | ชื่อทนัคงาน |             | าันที่     | าหัสคะ | รายละเอียดเาลารูดมัตร | 25ม.งาน | มาสาย | คลับค่อม | ล่างเาลา | ไม่ตอด<br>เข้า | 1uinan<br>aan | ยาคงาม | ลาป้าย | ลาคือ | ทัคร้อม | มาซ์<br>คออค | หมายเหตุ    |
| าขา       | 001      |             | ส่านักงาเ   | เนิลญ่     |        |                       |         |       |          |          |                |               |        |        |       |         |              |             |
| เผนก      |          | HRM         | Support HRM | 1          |        |                       |         |       |          |          |                |               |        |        |       |         |              |             |
| 6010      |          | น.ส.หดสอบ   | โปรแกรม     | 01/07/2562 | A01    | 07:5818:00            | 5.32    | 0:58  |          | 1:00     | - 22           | -             | - 2    | 5      |       |         | -            |             |
|           |          |             |             | 02/07/2562 | A01    |                       | -       |       | -        |          |                | -             | 1.00   | - 20   |       |         | •            |             |
|           |          |             |             | 03/07/2562 | A01    | 08:00 18:00           | 5.30    | 1:00  |          | 24       | 14             | -             |        | - 24   |       |         | -            |             |
|           |          |             |             | 04/07/2562 | A01    | 07:0019:20            | 6.30    | 0:30  |          | 102      | - 22           | -             | - 24   | 10     |       |         | 24           |             |
|           |          |             |             | 05/07/2562 | A01    | 08:2521:00            | 5.05    | 1:25  | -        | 4:00     |                | -             | -      | 28     |       |         | -            |             |
|           |          |             |             | 06/07/2562 | A01    | 08:0519:30            | 5.25    | 1:05  |          | 9a       | 32             | -             |        | - 24   |       |         |              |             |
|           |          |             |             | 07/07/2562 | A01    |                       | -       |       |          | ÷.       |                |               | 1.00   | - 21   |       |         | -            |             |
|           |          |             |             | 08/07/2562 | A01    | 08:0117:45            | 9.00    | 34    | -        | 1:30     | 1.00           | -             | -      | 5      |       |         | -            |             |
|           |          |             |             | 10/07/2562 | A01    | 07:05 18:00           | 6.25    | 0:30  | 2        | 1:00     |                | · ·           | •      | 15     |       |         | •            |             |
|           |          |             |             |            |        |                       | 43.27   | 5:28  |          | 7:30     | 1.00           | •             | 2.00   |        |       |         |              |             |
| ามแผนค    |          | HRM         | Support HRM |            |        |                       | 43.27   | 5:28  | -        | 7:30     | 1.00           | -             | 2.00   | D-     |       | •       | -            |             |
| วมสาขา    | ส่านัก   | งานในญ่     |             |            |        |                       | 43.27   | 5:28  | -        | 7:30     | 1.00           | -             | 2.00   | D-     |       |         | •            |             |
| ามทั้งหมด |          |             |             |            |        |                       | 43,27   | 5:28  |          | 7:30     | 1.00           |               | 2.00   |        |       |         |              |             |

ปุ่มบันทึก

## 🔻 รายงานผลการคำนวณบันทึกเวลาแสดงตามจำนวน

## วิชีการเรียกรายงาน

➤ หน้าจอ งานบันทึกเวลา → เลือก เมนูข่อข ผลคำนวณบันทึกเวลา → เลือก เมนูรายงาน → เลือก รายงานผลการคำนวณบันทึกเวลา → เลือก รายงานผลการคำนวณบันทึกเวลาแสดงตามจำนวน (ชั่วโมง:นาที)

| 🆀 ผลการค่านวณ                | สขบบันทึกเวลา                                                                               |                                                                                                    |
|------------------------------|---------------------------------------------------------------------------------------------|----------------------------------------------------------------------------------------------------|
| แฟ้ม โอนผล                   | ฐายงาน หน้าต่าง วิธีใช้                                                                     |                                                                                                    |
| - <b></b>                    | รายงานผลการดำนวณบันทึกเวลา (U) →<br>รายงานผลการดำนวณบันทึกเวลา กระดาษต่อเนื่อง 15"×11"(1) → | รายงานผลการค่านวณบันทึกเวลาแสดงตามครั้ง (ชั่วโมงนาที)(l)<br>รายงานสรุปผลการค่านวณบันทึกเวลาแสดงตามครั้ง (ชั่วโมงนาที)(l)        |
| การกั้งค่า                   | รายงานสรุปมลการต่านวถเป้นทึกเวลา(V) →<br>รายงานรายละเอียดแต่ละประเภท(₩) →                   | รายงานผลดำนวดแวลทแสดงรายละเอียดส่งแวลา (ซั่วโมงะนาที)(K)<br>รายงานสรุปผลดำนวดแวลาแสดงรายละเอียดส่งแวลา (ซั่วโมงะนาที)(L)        |
| งานเงินเดือบ                 | รายงานสุปแต่สะประเภท(ั้ง) →<br>รายงานสุปทุกประเภท(ั้) →                                     | รายงานผลการค่านวถบบันทึกเวลาแสดงตามพนักงาน (ซั่วโมงเนาที)(M)<br>รายงานสรุปผลการค่านวถบันทึกเวลาแสดงตามพนักงาน (ซั่วโมงเนาที)(N) |
|                              | งทะเบียนรายงาน(Z)                                                                           | รายงานผลการค่านวณบันทึกเวลาแสดงตามจ่านวน (ซั่วโมง:นาที)(0)                                                                      |
| งานผ่านเวป                   |                                                                                             | รายงานสรุปมลการคำนวณบันทึกเวลาแสดงตามจำนวน (ซั่วโมง:นาที)(P)                                                                    |
| <b>ไ</b> ด้<br>เวลาห่างานที่ |                                                                                             | รายงานผลการล่านวณบันทึกเวลาแสดงตามครั้ง (ชั่วโมง)(Q)<br>รายงานสรุปผลการล่านวณบันทึกเวลาแสดงตามครั้ง (ชั่วโมง)(R)                |
| บันทึก                       |                                                                                             | รายงานผลค่านวดแวสาแสดงรายสะเอียดค่าส่งงาวสา (ซั่าโมง)(S)<br>รายงานสรุปผลค่านวดแวสาแสดงรายสะเอียดค่าส่งงาวสา (ซั่าโมง)(T)        |
| กะหา<br>งานพนักงาน           |                                                                                             | รายงานผลการค่านวถเป้นทึกเวลาแสดงตามพนักงาน (ซั่วโมง)(U)<br>รายงานสรุปผลการค่านวถเป้นทึกเวลาแสดงตามพนักงาน (ซั่วโมง)(V)          |
| 🍄<br>อนุมัติค่าล่วง<br>เวลา  |                                                                                             | รายงานผลการค่านวณบันทึกเวลาแสดงตามจำนวน (ซั่าโมง)(W)<br>รายงานสรุปผลการค่านวณบันทึกเวลาแสดงตามจำนวน (ซั่วโมง)(X)                |
| อนุมัติลางาน                 |                                                                                             | รายงานสรุปการทำงานประจำเดือน(Y)<br>รายงานสรุปการทำงานประจำปี(Z)                                                                 |
| ผลการ<br>ศานวณบัน            |                                                                                             |                                                                                                    |

ระบุ วันที่ผลการคำนวณที่ต้องการตรวจสอบ เช่น ตั้งแต่ 01/07/2562 ถึง 31/07/2562 เป็นต้น จากนั้นคลิก

#### ปุ่มบัน ทึก

| แฟ้ม | แก้ไข หน้าต่                        | าง วิธีใช้ | 0     |     |       |        |  |  |
|------|-------------------------------------|------------|-------|-----|-------|--------|--|--|
|      | ] ทั้งหมด<br>] ช่วงวันที่วันที่ผลคา | รด้านวณเวล |       |     |       |        |  |  |
|      | ตั้งแต่                             | 01/07      | /2562 | C   | ปีนี้ | ปีก่อน |  |  |
|      |                                     |            |       | -00 |       |        |  |  |

🕨 เมื่อปรากฏหน้าจอสั่งพิมพ์รายงานดังรูป คลิก ปุ่มเริ่มพิมพ์

|                  | เมือ หน้าต่  | าง วิธีใช้  | 0 🖬 🚺        |   |   |            |
|------------------|--------------|-------------|--------------|---|---|------------|
| พัมพ์ที่ใด       | จอภาพ        |             |              |   | ~ | 5 เงื่อนไข |
| ชื่อเครื่องพิมพ์ | Microsoft Pi | rint to PDF |              |   | ~ | [∹ี กราฟ   |
| แนวการพิมพ์      | ตามแนวนอา    | 1           |              |   | ~ |            |
| ขนาดกระดาษ       | A4           | {A4         | 210 x 297 mm | } | ~ |            |

## ≽ โปรแกรมจะแสดงหน้าจอปรับเปลี่ยนข้อความในรายงาน ซึ่งท่านสามารถแก้ไขชื่อรายงานได้ → คลิก

## ปุ่มบันทึก

| 🖀 ปรับเปลี่ยนจ       | ข้อความในรายงาน            |              |             |                      |                           |                    | - 0            | ×      |
|----------------------|----------------------------|--------------|-------------|----------------------|---------------------------|--------------------|----------------|--------|
| แฟ้ม แก้ไข           | หน้าต่าง วิธีใช้           |              |             |                      |                           |                    |                |        |
| - 🎫<br>เครื่องค์ดเลข | ເຊັ່ງ<br>ເປລູ່ນານ ເຫັນເຫັນ | (2)<br>แก้ไข | ()<br>ลบ    | <b>()</b><br>พื้นพู่ | <b>ป</b><br>คันหา         | <i>3</i><br>สอบถาม | (2)<br>วิธีใช้ |        |
| Beport Title         | ช้อข้อความ                 | 0.000        | ວວາດຕຳນວດທາ |                      | ข้อความที่ต้อง<br>พร้านกา | การ                |                |        |
| Coport Had           |                            | 1120144      |             |                      |                           |                    |                |        |
|                      |                            |              |             |                      |                           |                    |                |        |
|                      |                            |              |             |                      |                           |                    |                |        |
|                      |                            |              |             |                      |                           |                    |                |        |
|                      |                            |              |             |                      |                           |                    |                |        |
|                      |                            |              |             |                      |                           |                    |                |        |
|                      |                            |              |             |                      |                           |                    |                |        |
|                      |                            |              |             |                      |                           | 1                  | บันทัก 🗙       | ยกเล็ก |
|                      |                            |              |             |                      |                           |                    |                |        |

## โปรแกรมจะแสดงจอภาพ รายงานผลการคำนวณบันทึกเวลาแสดงตามจำนวน ดังรูป

|            |              |            |                |                       |         | ส้าใหง | : แาพี   | ļ.       | A      | รัง    |        |        | สำหาห |         |       |          |
|------------|--------------|------------|----------------|-----------------------|---------|--------|----------|----------|--------|--------|--------|--------|-------|---------|-------|----------|
| เห็ส       | สื่อหนัดงา   | u          | าันที่ รหัสดะ  | รายละเอียดเาลารูดมัตร | ซีม.งาน | มาสาย  | คลับค่อม | ล่างเาลา | 1uinan | 1uinan | ยาคงาม | ลาป้าย | ลาคือ | ทัดร้อน | บาซ   | หมายเหตุ |
|            |              |            |                |                       |         |        |          |          | เข้า   | AGG    |        |        |       |         | AGEA  |          |
| าซา        | 001          | ส่านักงาเ  | เวิลญ์         |                       |         |        |          |          |        |        |        |        |       |         |       |          |
| เผนก       | HRM          | Support HR | м              |                       |         |        |          |          |        |        |        |        |       |         |       |          |
| 6010       | น.ส.หตสอบ    | โปรแกรม    | 01/07/2562 A01 | 07:58 18:00           | 5.32    | 0:58   | -        | 1:00     | •      |        | ×.     |        | 100   |         | ·     |          |
|            |              |            | 02/07/2562 A01 |                       | 222     |        | -        |          | 23     | 1.0    | 1.00   |        | 325   |         | 1.1   |          |
|            |              |            | 03/07/2562 A01 | 08:00 18:00           | 5.30    | 1:00   | -        | -        | •      |        |        | •      | 300   |         | ÷     |          |
|            |              |            | 04/07/2562 A01 | 07:00 19:20           | 6.30    | 0:30   |          | -        | - 2    | - 5    |        | •      | 500   |         | 5     |          |
|            |              |            | 05/07/2562 A01 | 08:2521:00            | 5.05    | 1:25   |          | 4:00     | - 50   | 10     | 10     | •      | 100   |         |       |          |
|            |              |            | 06/07/2562 A01 | 08:05 19:30           | 5.25    | 1:05   | -        | -        | - 2    |        | 22     | •      | 373   |         | 5     |          |
|            |              |            | 07/07/2562 A01 |                       |         | •      | -        | -        | - 10   | 10     | 1.00   | •      | 300   |         | 20    |          |
|            |              |            | 08/07/2562 A01 | 08:0117:45            | 9.00    | -      |          | 1:30     | 1.00   | - S-   | - 3×   | •      | 30403 |         |       |          |
|            |              |            | 10/07/2562 A01 | 07:05 18:00           | 6.25    | 0:30   | •        | 1:00     | •      |        | ं      | •      | 30    |         |       |          |
|            |              |            |                |                       | 43.27   | 5:28   | -        | 7:30     | 1.00   |        | 2.00   | •      | 2.00  |         | ( . · |          |
| อมแผนค     | HRM          | Support HR | м              |                       | 43.27   | 5:28   |          | 7:30     | 1.00   | - 24   | 2.00   |        | S-0   |         |       |          |
| อมสาขา     | ส่านักงานในญ |            |                |                       | 43.27   | 5:28   |          | 7:30     | 1.00   |        | 2.00   |        | 3523  | -       |       |          |
| รายทั้งหมด |              |            |                |                       | 43.27   | 5:28   | 1        | 7:30     | 1.00   |        | 2.00   |        |       |         |       |          |

## 🕸 รายงานสรุปการทำงานประจำเดือน

## วิธีการเรียกรายงาน

หน้าจอ งานบันทึกเวลา → เลือก เมนูย่อย ผลคำนวณบันทึกเวลา → เลือก เมนูรายงาน → เลือก รายงานผลการคำนวณบันทึกเวลา → เลือก รายงานสรุปการทำงานประจำเดือน

| - T                                | รายงานผลการค่านวณบันทึกเวลา(U)                          | รายงานผลการคำนวณบันทึกเวลาแสดงตามครั้ง (ซั่วโมง:นาที)(l)                                                                       |
|------------------------------------|---------------------------------------------------------|----------------------------------------------------------------------------------------------------|
| <b></b><br>เงต์ดเวข                | รายงานผลการค่านวถเป็นทึกเวลา กระดาษต่อเนื่อง 15"×11"(1) | รายงานสรุปผลการค่านวถเป็นที่กเวลาแสดงตามครั้ง (ชั่วโมง:นาที)(J)                                                                |
|                                    | รายงานสรุปผลการค่ำนวณบันทึกเวลา(V)                      | รายงานผลดำนวณเวลาแสดงรายสะเอียดส่วงเวลา (ชั่วโมง:นาที)(K)                                                                      |
| การกั้งค่า                         | รายงานรายสะเอียดแต่สะประเภท(₩)                          | รายงานสรุปผลด่านวณเวลาแสดงรายสะเอียดส่วงเวลา (ซั่วโมงะนาที)(L)                                                                 |
| านเงินเคือบ                        | รายงานสรุปแต่สะประเภท(X)<br>รายงานสรุปทุกประเภท(Y)      | รายงานผลการค่านวณนั้นทึกเวลาแสดงตามหนักงาน (ซั่วโมงเนาที)(M)<br>รายงานสปนลการค่านวณนั้นทึกเวลาแสดงตามหนักงาน (ซั่วโมงเนาที)(N) |
| งบับทึกเวล                         | ลงทะเบียนรายงาน(Z)                                      | ສາຍນາມແຂວງຮວ້າມວນນັ້ນເຮັດກອງແຮ່ວມຄວາມກຳມານ (ຕັ້ງໂພນມາທີ)(O)                                                                    |
| งานผ่านเวป                         |                                                         | ารขงานสุปมลการคำนวณบันทึกเวลาแสดงตามจำนวน (ซั่วโมงงนาที)(V)                                                                    |
| <b>**</b>                          |                                                         | รายงานผลการคำนวณบันทึกเวลาแสดงตามครั้ง (ซั่วโมง)(Q)                                                                            |
|                                    |                                                         | รายงานสรุปผลการค่านวณบันทึกเวลาแสดงตามครั้ง (ซั่วโมง)(R)                                                                       |
| บันทัก                             |                                                         | รายงานพลค่านวณเวลาแสดงรายสะเอียดค่าส่วงเวลา (ชั่วโมง)(S)                                                                       |
| <b>.</b>                           |                                                         | รายงานสรุปพลดำนวณเวลาแสดงรายละเอียดดำล่วงเวลา (ซั่วโมง)(T)                                                                     |
| กะหา                               |                                                         | รายงานผลการคำนวณบันทึกเวลาแสดงตามพนักงาน (ซั่วโมง)(U)                                                                          |
| านพนกงาน                           |                                                         | รายงานสรุปผลการคำนวณบันทึกเวลาแสดงตามพนักงาน (ซั่วโมง)(V)                                                                      |
| 1                                  |                                                         | รายงานผลการค่านวณบันทึกเวลาแสดงตามจ่านวน (ซั่วโมง)(₩)                                                                          |
| อนุมัติค่าล่วง<br>เวลา             |                                                         | รายงานสรุปผลการคำนวณบันทึกเวลาแสดงตามจำนวน (ขั้วโมง)(X)                                                                        |
| -                                  |                                                         | รายงานสรุปการทำงานประจำเดือน(Y)                                                                                                |
| <b>&gt;&gt;&gt;</b><br>อนมัติลางาน |                                                         | รายงานสรุปการทำงานประจำปี(Z)                                                                                                   |
| -01                                |                                                         |                                                                                                    |
|                                    |                                                         |                                                                                                    |

ระบุ วันที่ผลการคำนวณที่ต้องการตรวจสอบ เช่น ตั้งแต่ 01/07/2562 ถึง 10/07/2562 เป็นต้น จากนั้นคลิก

#### ปุ่มบัน ทึก

| แฟ้ม แก้ | ไข หน้าต่า        | า วิธีใช้ | 0     | <br>1 |          |            |   |  |
|----------|-------------------|-----------|-------|-------|----------|------------|---|--|
| 🗌 ทั้งห  | หมด               |           |       |       |          |            |   |  |
| 🗹 ช่วง   | วันที่วันที่ผลการ | คำนวณเวล  | n     |       |          |            |   |  |
|          | ตั้งแต่           | 01/07     | /2562 | ľ     | ปีนี้    | ปีก่อน     |   |  |
|          | ถึง               | 31/07     | /2562 | 13    | เดือนนี้ | ไ เดือนก่อ | u |  |

≻ เมื่อปรากฏหน้าจอสั่งพิมพ์รายงานดังรูป คลิก **ปุ่มเริ่มพิม**พ์

| พ๋มพ์ที่ใด        | จอภาพ       |                   | ~            | 5 เงื่อนไข           |
|-------------------|-------------|-------------------|--------------|----------------------|
| ชื่อเครื่องพิมพ์  | Microsoft P | rint to PDF       | ~            | - <sup>1</sup> -กราฟ |
| แนวการพิมพ์       | ตามแนวนอ    | u                 | ~            |                      |
| ขนาดกระดาษ        | A4          | {A4 210 x 297 mm} | ~            |                      |
| <u>กรองข้อมูล</u> |             | 2                 | เริ่มพิมพ์ 💙 | ( ยกเลิก             |
|                   |             |                   |              |                      |

โปรแกรมจะแสดงจอภาพ รายงานสรุปการทำงานประจำเดือน ดังรูป

| <i>บรีษัท ด้วอย</i><br>รายงานสรุบ<br><sup>สังแคว</sup> นท์ 01/04/25 | ′่าง <i>โปรแกรม อึ-บิซิเนล</i><br><b>ไการทำงานประจำเด้</b><br>62 ถึง 30/04/2562 | <i>นส ท</i><br>เดือา | เ <i>ล้ส</i> ่<br>เ | จำก | โด |     |     |       |      |      |      |       |       |       |      |      |      |      |      |       |      |      |                |                |                    |            |               |                    |           |                      |                     |                    |                   |                    |                           | หน้                | าที่ 1 /          | 1      |
|---------------------------------------------------------------------|---------------------------------------------------------------------------------|----------------------|---------------------|-----|----|-----|-----|-------|------|------|------|-------|-------|-------|------|------|------|------|------|-------|------|------|----------------|----------------|--------------------|------------|---------------|--------------------|-----------|----------------------|---------------------|--------------------|-------------------|--------------------|---------------------------|--------------------|-------------------|--------|
|                                                                     |                                                                                 |                      |                     |     |    |     |     |       |      | - 1  | ผลกา | ITRAF | ານັດຈ |       |      |      |      |      |      |       |      |      | Т              |                |                    |            |               |                    |           | 1                    | วมในเ               | คือน               |                   |                    |                           |                    |                   | ٦      |
| รหัส                                                                | ชื่อหนักงาน                                                                     | 1                    | 2 3                 | 4 5 | 6  | 7 8 | 9 1 | 10 1: | 1 12 | 13 1 | 4 15 | 16 1  | 17 18 | 8 1 9 | 20 2 | 1 22 | 23 2 | 24 2 | 5 26 | 27 21 | 3 29 | 30 3 | 9<br>1 3<br>() | าด<br>าน<br>A) | มา<br>ครั้ง<br>(L) | สาย<br>ชม. | ก<br>คร<br>(E | ลับค่อ<br>งชะ<br>) | น '<br>ม. | ไม่ตอ<br>เข้า<br>NI) | คบัตร<br>ออก<br>(NO | ลา<br>คิจ<br>) (B) | พัก<br>ร้อง<br>(H | ม่วย<br>"ไม่<br>(S | /ใบรับรอ<br>มีมี<br>) (SM | רה נ<br>שכע<br>(0) | רה<br>ההפי<br>(D) | a<br>) |
| רערא 100                                                            | กรุงเทพฯ                                                                        |                      |                     |     |    |     |     |       |      |      |      |       |       |       |      |      |      |      |      |       |      |      |                |                |                    |            |               |                    |           |                      |                     |                    |                   |                    |                           |                    |                   | 1      |
| <sub>แตนก</sub> P001                                                | цееа                                                                            |                      |                     |     |    |     |     |       |      |      |      |       |       |       |      |      |      |      |      |       |      |      |                |                |                    |            |               |                    |           |                      |                     |                    |                   |                    |                           |                    |                   |        |
| 0001                                                                | นายศิระ ขาติพจน์                                                                | х                    | 1-1-                | 1 1 | 1  | / н | 1   | 1 1   | 1    | 1    | / X  | 1     | 1 1   | 1     | 1    | X    | 1.   | 1 1  | 1    | 1 1   | х    | 1    | Τ              | 2              | -                  | -          | -             |                    | -         | -                    | -                   | -                  | 1.0               | 0                  | • •                       | -                  | -                 |        |
|                                                                     |                                                                                 |                      |                     |     |    |     |     |       |      |      |      |       |       |       |      |      |      |      |      |       |      |      |                |                |                    |            |               |                    |           |                      |                     |                    |                   |                    |                           |                    |                   |        |

## 🕸 รายงานสรุปจำนวนค่าล่วงเวลา 1.5 เท่าแต่ละวัน (Legal)

## วิธีการเรียกรายงาน

➤ หน้าจอ งานบันทึกเวลา → เลือก เมนูข่อข ผลคำนวณบันทึกเวลา → เลือก เมนูรายงาน → เลือก รายงานสรุปผลการคำนวณบันทึกเวลา → เลือก รายงานสรุปจำนวนค่าส่วงเวลา 1.5 เท่าแต่ละวัน (Legal)

| 🆀 ผลการค่านาณ              | สมมบันทึกเวลา                                                                                                    |   |                                                                                                    |
|----------------------------|----------------------------------------------------------------------------------------------------|---|----------------------------------------------------------------------------------------------------|
| แพ้ม โอนผร                 | รายงาน หน้าต่าง วิธีใช้<br>รายงานผลการคำนวณบันทึกเวลา(U)<br>รายงานผลการคำนวณบันทึกเวลา กระคายต่อเนื่อง 15"×11"(1) | • | <u>,</u> , , , , , , , , , , , , , , , , , ,                                                                                  |
| เครองคุดเลข                | รายงานสรุปผลการค่านวณบันทึกเวลา(∀)                                                                                | • | รายงานสรุปอ่านวนวันทำงานแต่สะวัน (Legal)(L)                                                                                   |
| การกั้งค่า                 | รายงานรายสะเอียดแต่สะประเภท(₩)<br>รายงานสรุปแต่ละประเภท(X)                                                        | + | รายงานสรุปจำนวนขาดงานแต่สะกัน (Legal)(E)<br>รายงานสรุปจำนวนครั้งขาดงานแต่สะกัน(R)                                             |
| งานเงนเคอบ                 | รายงานสรุปทุกประเภท(Y)                                                                                            | + | รายงานสรปจำนวนค่าส่งเวลา 1 เท่าแต่สะวัน (Legal)(1)                                                                            |
| งางบังเรียเวล              | ลงทะเบียนรายงาน(Z)                                                                                                | _ | รายงานสรุปอำนวนกำลังเวลา 1.5 เท่าแก่สวัน (Legal)(5)                                                                           |
| งานผ่านเวป                 |                                                                                                    |   | รายงานสลุปล่านวนค่าส่งเวลา 2. เท่าแต่สวัน (Legal)(2)<br>รายงานสลุปล่านวนค่าส่งเวลา 3. เท่าแต่สวัน (Legal)(3)                  |
|                            |                                                                                                    |   | รายงานสุปจำนวนมาลายแต่สะวัน (Legal)(G)<br>รายงานสุปจำนวนครั้ยมาลายแต่ละวัน(S)                                                 |
| <mark>เสีย</mark><br>กะหา  |                                                                                                    |   | รายงานสุปล่านวนกลับก่อนแต่สะใน (Legal)(A)<br>รายงานสุปล่านวนครั้งกลับก่อนแต่สะใน(T)                                           |
| งานพนักงาน                 |                                                                                                    |   | รายงานสุปล่านวนไม่ตอกบัตรเข้าแต่สวัน (Legal)(U)<br>รายงานสุปล่านวนไม่ตอกบัตรออกแต่สวัน (Legal)(V)                             |
| อนุมัติคำล่วง<br>เวลา<br>🍯 |                                                                                                    |   | รายงานสุปจำนวนสากิจแต่สะวัน (Legal)(W)<br>รายงานสุปจำนวนสาปวยแต่สะวัน (Legal)(X)<br>รายงานสุปจำนวนสาฬกร้อนแต่สะวัน (Legal)(Y) |
| อนุมัติลางาน               |                                                                                                    |   | รายงานส <sub>กุ</sub> ปการปฏิบัติงานประจำเดือน(Z)                                                                             |
| ผลการ<br>ศำนวณบัน          |                                                                                                    |   |                                                                                                    |

ระบุ วันที่ผลการคำนวณที่ต้องการตรวจสอบ เช่น ตั้งแต่ 01/07/2562 ถึง 31/07/2562 เป็นต้น จากนั้นกลิก

ปุ่มบัน ทึก

| แฟ้ม แก | ก้ไข หน้าต่าง       | ว์ธีใช้  | o 💼 | 1      |          |           |  |  |
|---------|---------------------|----------|-----|--------|----------|-----------|--|--|
| ่⊓ท้ง   | หมด                 |          |     |        |          |           |  |  |
|         | งวันที่วันที่ผลการค | ำนวณเวลา |     |        |          |           |  |  |
|         |                     |          |     | _      |          |           |  |  |
|         | ตั้งแต่             | 01/07/2  | 562 | 1      | ปีนี้    | ปีก่อน    |  |  |
|         | ถึง                 | 31/07/2  | 562 | 13     | เดือนนี้ | เดือนก่อน |  |  |
|         |                     | 1        |     |        |          |           |  |  |
|         |                     |          |     | 1      | ×        |           |  |  |
|         |                     |          |     | 🧹 บนทก | A 81     | าเลก      |  |  |

≻ เมื่อปรากฏหน้าจอสั่งพิมพ์รายงานดังรูป คลิก ปุ่มเริ่มพิมพ์

| ∛ม แก้ไข เครื่อ   | เงมือ หน้าย | ถ่าง วิธีใช้ | 0      |         | 3  |              |   |               |
|-------------------|-------------|--------------|--------|---------|----|--------------|---|---------------|
| พัมพ์ที่ใด        | จอภาพ       |              |        |         |    |              | ~ | ธ∑ืธ เงื่อนไข |
| ชื่อเครื่องพิมพ์  | Microsoft P | rint to PDF  |        |         |    |              | ~ | [] กราฟ       |
| แนวการพิมพ์       | ตามแนวนอ    |              | ~      |         |    |              |   |               |
| ขนาดกระดาษ        | LEGAL       | {Leç         | al 8.5 | x 14 ir | 1} |              | ~ |               |
| <u>กรองข้อมูล</u> |             |              |        |         |    | 🍰 เริ่มพิมพ์ |   | 🗙 ยกเลิก      |
|                   |             |              |        |         |    |              |   |               |

## ≽ โปรแกรมจะแสดงจอภาพ รายงานสรุปจำนวนค่าล่วงเวลา 1.5 เท่าแต่ละวัน ดังรูป

| ยงเนต        | สวับเ   | งานวนคา        | ขางเวยา T'วเท | กาแต่ละว | u (Le | egai)   |         |      |      |       |        |      |      |      |      |    |        |       |        |       |        |     |      |      |      |      |      |      |     |     |        |
|--------------|---------|----------------|---------------|----------|-------|---------|---------|------|------|-------|--------|------|------|------|------|----|--------|-------|--------|-------|--------|-----|------|------|------|------|------|------|-----|-----|--------|
| ตวันที่ 01/0 | 04/2562 | ถึง 30/04/256  | 52            |          |       |         |         |      |      |       |        |      |      |      |      |    |        |       |        |       |        |     |      |      |      |      |      |      |     |     | หน้าที |
|              |         | ชื่อหนัดงาน    |               |          |       |         |         |      |      |       |        |      |      |      |      |    | วันที  |       |        |       |        |     |      |      |      |      |      |      |     |     |        |
| -            |         |                |               | 1        | 2     | 3       | 4 5     | 6    | 7    | 8 9   | 10     | 11   | 12   | 13   | 14   | 15 | 16 1   | 17    | 18 1   | 9 2   | 0 21   | 22  | 23   | 24   | 25   | 26   | 27   | 28   | 29  | 30  | 1      |
| יי 1         | 100     |                | กรุงเทพฯ      |          |       |         |         |      |      |       |        |      |      |      |      |    |        |       |        |       |        |     |      |      |      |      |      |      |     |     |        |
| un           |         | P001           | บุคคล         |          |       |         |         |      |      |       |        |      |      |      |      |    |        |       |        |       |        |     |      |      |      |      |      |      |     |     |        |
| 01           |         | นายศีระ ชาติพช | 1             | -        | 1.00  | 1.00 1. | .00 1.0 | 3.33 | 3.33 | - 3.3 | 3 3.33 | 3.33 | 3.33 | 3.33 | 3.33 | -  | 3.33 3 | .33 3 | .33 3. | 33 3. | 33 3.3 | 3 - | 3.33 | 3.33 | 3.33 | 3.33 | 3.33 | 3.33 | - 3 | .33 | 7      |

## 🗮 รายงานรายละเอียดลาป่วย-กิจ-บวช-คลอด-พักร้อน

## วิธีการเรียกรายงาน

≽ หน้าจอ งานบันทึกเวลา → เลือก เมนูย่อย ผลคำนวณบันทึกเวลา → เลือก เมนูรายงาน → เลือก

รายงานรายละเอียดแต่ละประเภท 🗲 เลือก รายงานรายละเอียดลาป่วย-กิจ-บวช-คลอด-พักร้อน

| 🖀 ผลการค่านวณ                         | สบบบันทึกเวลา                                          |                                                                    |
|---------------------------------------|--------------------------------------------------------|--------------------------------------------------------------------|
| แฟ้ม โอนผล                            | ฐายงาน หน้าต่าง วิธีใช้                                |                                                                    |
| -                                     | รายงานผลการค่ำนวณบันทึกเวลา(U)                         |                                                                    |
| - เครื่องคิดเลข                       | รายงานผลการค่านวณบันทึกเวลา กระดาษต่อเนื่อง 15"×11"(1) | ▶ 🌽 🖋 🦋 🔮 🤍<br>ตับหา สอบอาบ แล้งอ่าว วิธีใช้ ถืดไป                 |
|                                       | รายงานสรุปผลการคำนวณบันทึกเวลา(V)                      |                                                                    |
| การกั้งค่า                            | รายงานรายสะเอียดแต่สะประเภท(W)                         | รายงานรายสะเอียดค่าส่งงาลสา(N)                                     |
|                                       | รายงานสรุปแต่สะประเภท(X)                               | <ul> <li>รายงานรายสะเอียดค่าส่วงเวลาพร้อมเวลารูดบัตร(O)</li> </ul> |
| งานเงนเคอง                            | รายงานสรุปทุกประเภท(Y)                                 | ▶ รายงานรายละเอียดต่าส่งงอสาตามหน้กงาน(P)                          |
| ารายนับทัศเวล                         | ลงทะเบียนรายงาน(Z)                                     | รายงานรายสะเอียดมาสายและกลับก่อน(Q)                                |
| งานผ่านเวป                            |                                                        | รายงานรายสะเอียดมาสายและกลับก่อนพร้อมเวลารูดบัตร(R)                |
|                                       |                                                        | รายงานรายสะเอียดมาสายและกลับก่อนตามพนักงาน(S)                      |
| <b>I</b>                              |                                                        | รายงานรายสะเอียดไม่รูดบัตรเข้าหรือออก(T)                           |
| เวลาทำงานที่                          |                                                        | รายงานรายสะเอียดไม่รูดบัตรเข้าหรือออกพร้อมเวลารูดบัตร(U)           |
| ULIVIN                                |                                                        | รายงานรายสะเอียดไม่รูดบัตรเข้าหรือออกตามพนักงาน(V)                 |
|                                       |                                                        | รายงานรายส≿เอียดขาดงาน(₩)                                          |
| กะฟา                                  |                                                        | รายงานรายสะเอียดขาดงานตามพนักงาน00                                 |
|                                       |                                                        |                                                                    |
| 1 1 1 1 1 1 1 1 1 1 1 1 1 1 1 1 1 1 1 |                                                        | รายงานรายสองของสาม 78-114-1140-พระกรอน(1)                          |
| อนุมัติค่าล่วง                        |                                                        | รายงานรายสอบงานแอนมุ(Z)                                            |
| -                                     |                                                        |                                                                    |
|                                       |                                                        |                                                                    |
| อนุมัติลางาน                          |                                                        |                                                                    |
|                                       |                                                        |                                                                    |
|                                       |                                                        |                                                                    |
| ผลการ                                 |                                                        |                                                                    |
| FINITADU                              |                                                        |                                                                    |
|                                       |                                                        |                                                                    |

ระบุ วันที่ผลการคำนวณที่ต้องการตรวจสอบ เช่น ตั้งแต่ 01/07/2562 ถึง 31/07/2562 เป็นต้น จากนั้นคลิก

### ปุ่มบัน ทึก

| แฟ้ม แก้ไร | ข หน้าต่าง        | วิธีใช้ 🧕 | ) 🔟 | 1        |          |           |  |
|------------|-------------------|-----------|-----|----------|----------|-----------|--|
| 🗌 ทั้งหม   | าด                |           |     |          |          |           |  |
| 🗹 ช่วงวั   | นที่วันที่ผลการคำ | านวณเวลา  |     |          |          |           |  |
|            | ตั้งแต่           | 01/07/256 | 2   | 1        | บีนี้    | ปีก่อน    |  |
|            | ถึง               | 31/07/256 | 2   | ß        | เดือนนี้ | เดือนก่อน |  |
|            |                   |           |     |          |          |           |  |
|            |                   |           |     | 🖌 บันทัศ | Xs       | าเล็ก     |  |

≻ เมื่อปรากฏหน้าจอสั่งพิมพ์รายงานดังรูป คลิก ปุ่มเริ่มพิมพ์

|                   | 22                                                       |
|-------------------|----------------------------------------------------------|
| 1                 | 🗸 🖧 เงื่อนไข                                             |
| oft Print to PDF  | ∽ [∹ี กราฟ                                               |
| ่วนอน             | ~                                                        |
| {A4 210 × 297 mm} | ~                                                        |
| is                | ริ่มพิมพ์ 🗙 ยกเลิก                                       |
|                   | oft Print to PDF<br>เวนอน<br>{A4 210 x 297 mm}<br>เอิล เ |

## โปรแกรมจะแสดงจอภาพ รายงานรายละเอียดลาป่วย-กิจ-บวช-คลอด-พักร้อน ดังรูป

| บรายง<br>5ายง<br>ถ้งแต่วันที่ | า <mark>นรายละ</mark><br>01/04/2562 <i>ใ</i> | <b>เอียดลาป่วย</b><br>เจ 30/04/2562 | บ-กิจ-บวช-คล | าต<br>อด-พักรัส | น                   |           |              | หน้าที่ 1 / 1 |
|-------------------------------|----------------------------------------------|-------------------------------------|--------------|-----------------|---------------------|-----------|--------------|---------------|
| รหัส                          |                                              | ชื่อพนักงาน                         | วันที        | หลักะ           | ชื่อกะ              | ประเภทเงื | ่นหัก        | สำนวน         |
| สาขา                          | 100                                          | กรุงเห                              | พา           |                 |                     |           |              |               |
| แผนค                          | P00                                          | 1 บุคคล                             |              |                 |                     |           |              |               |
| 0001                          |                                              | นายศีระ ชาติพจน                     | T            |                 |                     |           |              |               |
|                               |                                              |                                     | 08/04/2562   | A02             | วันงาน.พนักงานประจำ | 2160      | ลาฬักร้อน    | 1.0           |
|                               |                                              |                                     | 10/04/2562   | 402             | วันงาน.พนักงานประจำ | 2160      | ลาฬักร้อน    | 1.0           |
|                               |                                              |                                     | 18/04/2562   | 402             | วันงาน.พนักงานประจำ | 2140      | ปวยมีใบแพทย์ | 1.0           |
|                               |                                              |                                     | 25/04/2562   | 402             | วันงาน.พนักงานประจำ | 2150      | ห้กลาก็จ     | 1.0           |

## \* รายงานสรุปจำนวนครั้งขาด-ลา-สายตามพนักงาน

## วิธีการเรียกรายงาน

หน้าจอ งานบันทึกเวลา → เลือก ผลคำนวณบันทึกเวลา → คลิกที่ เมนูรายงาน → เลือก รายงานสรุป ทุกประเภท → เลือก รายงานสรุปจำนวนครั้งขาด-ลา-สายตามพนักงาน

| 🙈 ผลการค่านวณระบบ   | บันทึกเวลา                                                                                                    |                                                                  |
|---------------------|----------------------------------------------------------------------------------------------------|------------------------------------------------------------------|
| แฟ้ม โอนผส ฐายง<br> | าน หน้าต่าง วิธีใช้<br>รายงานผลการค่านวณบันทึกเวลา(U)<br>รายงานผลการค่านวณบันทึกเวลา กระดาษต่อเนื่อง 15"×11"(1)<br>รายงานสรุปผลการค่านวณบันทึกเวลา(V)<br>รายงานสรุปผลการค่านวณบันทึกเวลา(V)<br>รายงานสรุปแต่สประภท(W) | <ul> <li>ผู้อายาม แล้งข่าว</li> <li>ผู้อายาม แล้งข่าว</li> </ul> |
| งานเงินเคือง        | รายงานสรุปทุกประเภท(Y)                                                                                                    | รายงานสรุปจำนวนครั้งขาด-สา-สายตามแผนก(X)                         |
| งานบันสึกเวล        | ลงทะเบียนรายงาน(Z)                                                                                                    | รายงานสรุปจำนวนครั้งขาด-สา-สายตามพนักงาน(Y)                      |
| งานผ่านเวป          |                                                                                                    | รายงานเปอร์ห์ขึ้นต์เปรียบเทียบจำนวนหนักงานขาดงาน(Z)              |

ระบุ วันที่ผลการคำนวณที่ต้องการตรวจสอบ เช่น ตั้งแต่ 01/07/2562 ถึง 31/07/2562 เป็นต้น จากนั้นคลิก

ปุ่มเลือก

| แฟ้ม แก้ไข | หน้าต่าง         | ว์ธีใช้  | 0    | ΠŪ | 1     |     |          |           |  |  |
|------------|------------------|----------|------|----|-------|-----|----------|-----------|--|--|
| 🗌 ทั้งหมด  | ก                |          |      |    |       |     |          |           |  |  |
| 🗹 ช่วงวัน  | ที่วันที่ผลการคำ | านวณเวลา | i .  |    |       |     |          |           |  |  |
|            | ตั้งแต่          | 01/07/   | 2562 |    |       | 5   | บีนี้    | ปีก่อน    |  |  |
|            | ถึง              | 31/07/   | 2562 |    |       | 1   | เดือนนี้ | เดือนก่อน |  |  |
|            |                  |          |      |    |       |     |          |           |  |  |
|            |                  |          |      |    | 🖌 บัน | ทึก | X        | າເລັກ     |  |  |

## ≻ เมื่อปรากฏหน้าจอสั่งพิมพ์รายงานคังรูป คลิก ปุ่มเริ่มพิมพ์

| ฟ้ม แก้ไข เครื่อ  | งมือ หน้าต่าง   | ว์ธีใช้              | 0 | <b>II</b> () |            |           |                                       |  |  |
|-------------------|-----------------|----------------------|---|--------------|------------|-----------|---------------------------------------|--|--|
| พิมพ์ที่ใด        | จอภาพ           |                      |   |              |            | ~         | <sub>8</sub> %ื <sub>อ</sub> เงื่อนไข |  |  |
| ชื่อเครื่องพิมพ์  | Microsoft Print | to PDF               |   |              |            | ✓ [] nsn# |                                       |  |  |
| แนวการพิมพ์       | ตามแนวตั้ง      |                      |   |              |            | ~         |                                       |  |  |
| ขนาดกระดาษ        | A4              | A4 {A4 210 × 297 mm} |   |              |            |           | ~                                     |  |  |
| <u>กรองข้อมูล</u> |                 |                      |   |              | 🚴 เริ่มพิม | á )       | 🗙 ยกเล็ก                              |  |  |
|                   |                 |                      |   |              |            |           |                                       |  |  |
|                   |                 |                      |   |              |            |           |                                       |  |  |

▶ โปรแกรมจะแสดงจอภาพ รายงานสรุปจำนวนครั้งขาด-ลา-สายตามพนักงาน คังรูป

| ายง           | านสรุปจำน                 | วนครั้งขาด-ลา-สายตา | มพนักงาน |       |          |        |       |            |             |
|---------------|---------------------------|---------------------|----------|-------|----------|--------|-------|------------|-------------|
| ถึง แต่วันที่ | ที่ 01/01/2562 <i>ถึง</i> | 11/07/2562          |          |       |          |        |       |            | หน้าที่ 1/1 |
| รหัส          | ชื่อท                     | นักงาน              | ваели    | มาสาย | คลับค่อน | ลาป้าย | ลาคิจ | ไม่ตอคเข้า | Чи́наваав   |
| สาขา          | D01                       | ส่านักงานใหญ่       |          |       |          |        |       |            |             |
| แผนก          | HRM                       | Support HRM         |          |       |          |        |       |            |             |
| 56010         | น.ส.1                     | ทดสอบ โปรแกรม       | 3.00     | 6.00  | -        |        |       | 1.00       | 1.5         |

🗮 รายงานเปอร์เซ็นต์เปรียบเทียบจำนวนพนักงานขาดงาน

#### วิธีการเรียกรายงาน

หน้าจอ งานบันทึกเวลา → เลือก เมนูย่อย ผลคำนวณบันทึกเวลา → เลือก เมนูรายงาน → เลือก รายงานสรุปทุกประเภท → เลือก รายงานเปอร์เซ็นต์เปรียบเทียบจำนวนพนักงานขาดงาน

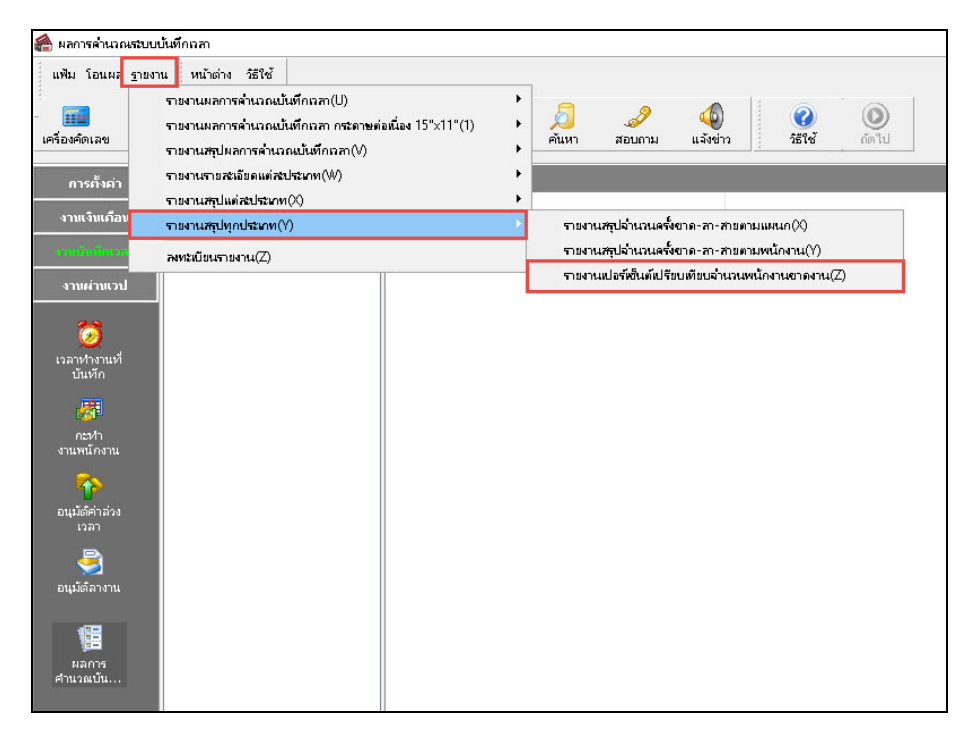

ระบุ วันที่ผลการคำนวณที่ต้องการตรวจสอบ เช่น ตั้งแต่ 01/07/2562 ถึง 31/07/2562 เป็นต้น จากนั้นคลิก

#### ปุ่มบัน ทึก

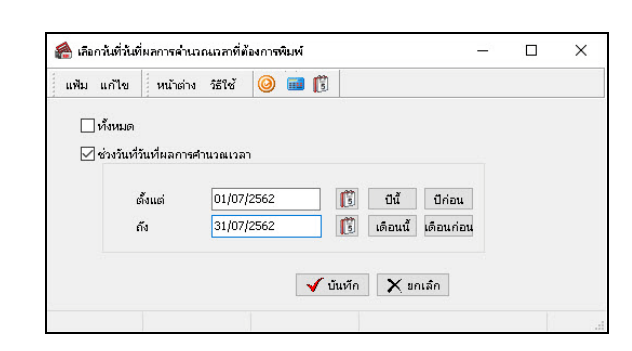

🕨 เมื่อปรากฏหน้าจอสั่งพิมพ์รายงานดังรูป คลิก ปุ่มเริ่มพิมพ์

| พีม แก้ไข เครื่อ  | งมือ หน้าต่            | าง วิธีใช้      | 0         | iii (î  |              |   |            |  |  |
|-------------------|------------------------|-----------------|-----------|---------|--------------|---|------------|--|--|
| พิมพ์ที่ใด        | จอภาพ                  |                 |           |         |              | ~ | 5 เงื่อนไข |  |  |
| ชื่อเครื่องพิมพ์  | Microsoft Print to PDF |                 |           |         |              | ~ | 15 กราช    |  |  |
| แนวการพิมพ์       | ตามแนวตั้ง             |                 |           |         |              | ~ |            |  |  |
| ขนาดกระดาษ        | A4                     | {A <sup>c</sup> | 1 210 × 2 | ?97 mm} |              | ~ |            |  |  |
| <u>กรองข้อมูล</u> |                        |                 |           |         | 🚴 เริ่มพิมพ์ | × | ขกเลิก     |  |  |
|                   |                        |                 |           |         |              |   |            |  |  |

🕨 โปรแกรมจะแสดงจอภาพ รายงานเปอร์เซ็นต์เปรียบเทียบจำนวนพนักงานขาดงาน ดังรูป

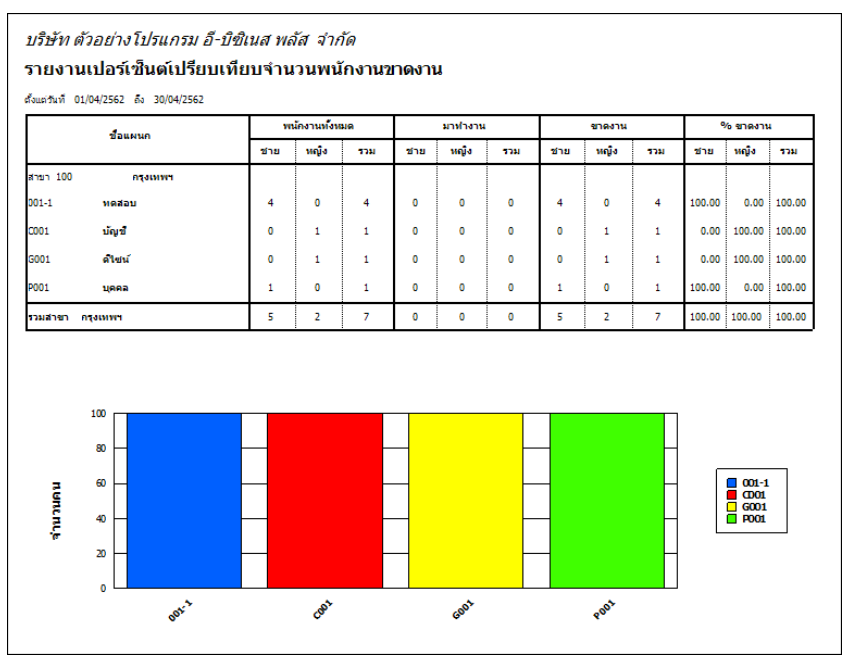

#### ขั้นตอนต่อไป :

การแก้ไข / ลบผลการคำนวณบันทึกเวลา กรณีผลคำนวณบันทึกเวลาผิดพลาด โดยสามารถดูรายละเอียดได้ใน บทที่ 28

โอนผลคำนวณระบบบันทึกเวลาเข้าสู่ระบบเงินเดือน กรณีผลคำนวณบันทึกเวลาถูกต้อง โดยสามารถดูรายละเอียด ได้ใน บทที่ 30